# Viirusetõrjeprogrammide seadistamine koostööks Merit Aktiva ja Merit Palgaga

Juuni 2010

Allolev info on mõeldud programmide Merit Aktiva ja Merit Palk kasutajatele.

Tänasel internetiajastul on aktuaalseks teemaks erinevad viirused ja muu nuhktarkvara. Viiruste vältimiseks on peaaegu igas arvutis olemas viirusetõrje programm. Kuna praktikas on vahetegemine kasuliku programmi (näiteks Merit Aktiva ja Merit Palk) ning ohtliku viiruse vahel on keeruline, põhjustavad viirusetõrjeprogrammid mõnikord tõrkeid selliste programmide töös, millel ei ole viirustega mingit pistmist.

Merit Aktivas ja Merit Palgas võivad tõrked avalduda näiteks niimoodi, et te ei saa teha programmi versiooniuuendust internetist või sisestada litsentsivõtit. Samamoodi võivad viirusetõrjeprogrammid põhjustada Aktiva ja Palga kasutamise ajal tehnilisi tõrkeid ja veateateid. Enamasti on veateadete põhjus selles, et viirusetõrjeprogramm on blokeerinud mõningate failide lugemise või neisse kirjutamise.

Õnneks on peaaegu igal viirusetõrjeprogrammil olemas seadistamise võimalused ("Erandite kaust"), mille abil saab viirusetõrjele "öelda", et Merit Aktiva ja Merit Palk on ohutud programmid.

Allpool on juhendid enamlevinud viirusetõrjeprogrammide seadistamiseks. Seadistamise ajal peaksid programmid Merit Aktiva ja Merit Palk olema suletud.

Klikkige enda arvutis oleva viirusetõrjeprogrammi nimel, et näha vastavat juhendit.

Kaspersky AV2010 Eset Nod 32 Antivirus 4 Symantec Antivirus ehk Norton Bitdefender McAfee antiviirus

## Kaspersky AV2010

Kaspersky antiviiruse seadistamiseks tehke läbi allolevatel piltidel olev tegevuste järjekord.

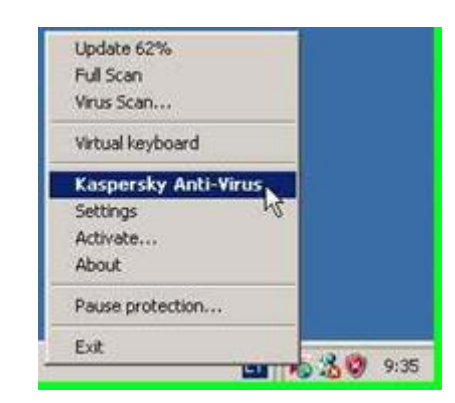

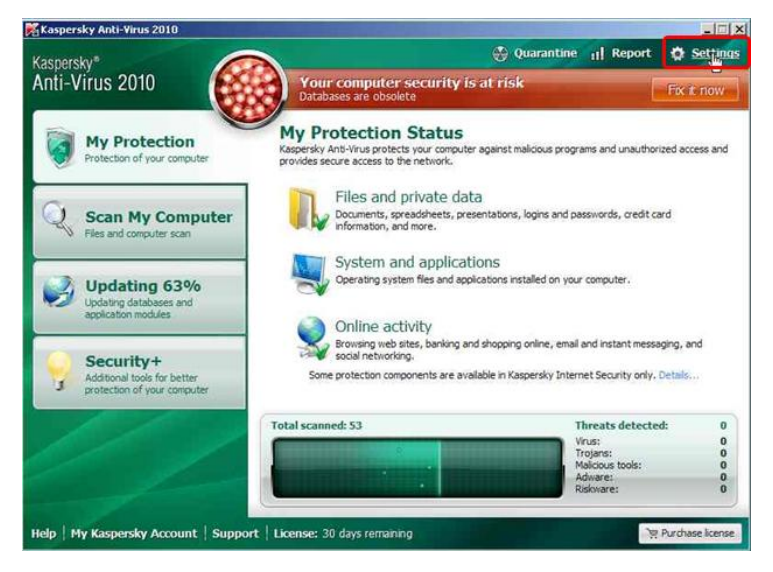

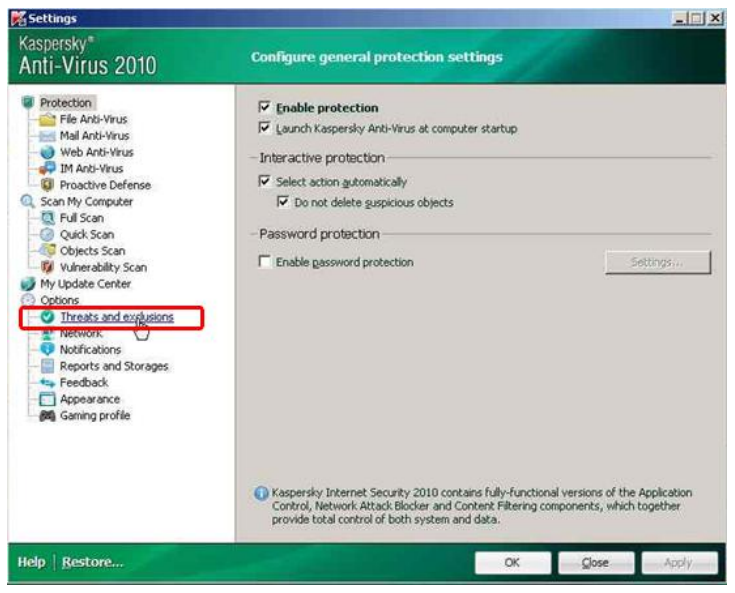

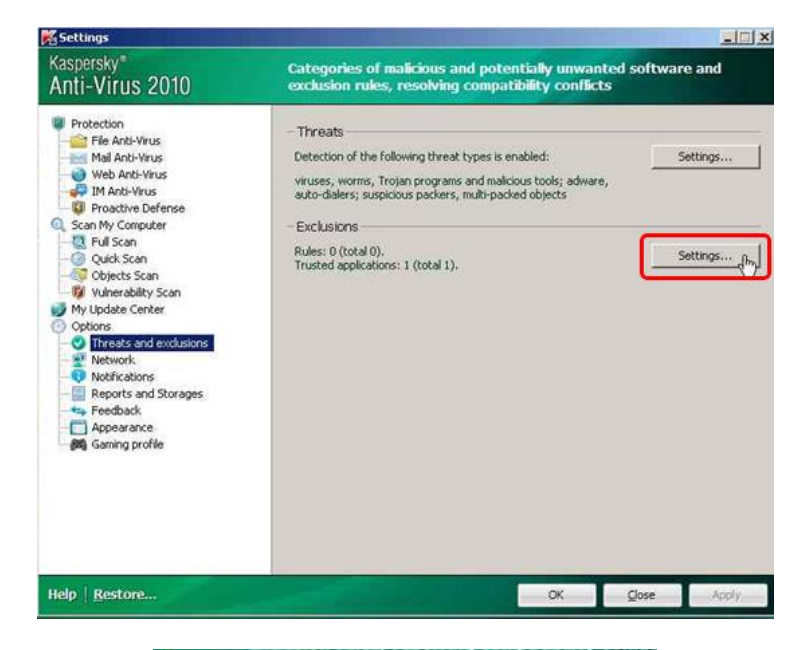

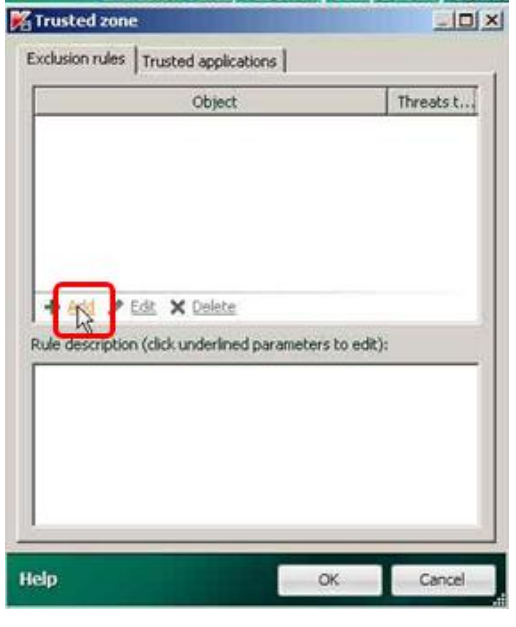

| - Andreas and a state of the state of the          | ile                    |                           | × |
|----------------------------------------------------|------------------------|---------------------------|---|
| Properties:                                        | Object Threats type    | ,                         |   |
| Comment:                                           |                        |                           |   |
| Rule description                                   | (click underlined para | meters to edit):          |   |
| Object well not<br>Object select<br>Protection com | personned if the fold  | owing conditions are met: |   |
|                                                    |                        |                           |   |

|                 | anie, roider nan                                          | et cit            |
|-----------------|-----------------------------------------------------------|-------------------|
| Include subfo   | olders                                                    |                   |
| elp             |                                                           | ок                |
|                 |                                                           |                   |
| Select fold     | er                                                        |                   |
| 🖂 🕑 Deskt       | op                                                        |                   |
| B M             | ly Documents<br>ly Computer                               | נ                 |
| æ∿s M<br>⊛ ø R  | ly Network Places<br>ecycle Bin                           | 5                 |
| In Ka           | iternet Explorer<br>av9.0.0.736en-u                       | k                 |
|                 |                                                           |                   |
|                 |                                                           |                   |
|                 |                                                           |                   |
| Folder: C:\Doc  | uments and Sett                                           | ings\Ahto\Desktop |
|                 |                                                           |                   |
|                 | -                                                         | ок с              |
|                 |                                                           |                   |
| Select fold     | er                                                        |                   |
| E C Deskto      | op<br>v Documents                                         |                   |
| B- 3 M          | y Computer                                                |                   |
| <b>Q</b> -      | Local Disk (C:)                                           |                   |
| 80 G            | <ul> <li>DVD Drive (D:)</li> <li>Control Panel</li> </ul> |                   |
|                 | Shared Docume<br>Ahto Metting's                           | ents<br>Documents |
|                 | / Network Places                                          |                   |
| E In            | ternet Explorer                                           |                   |
| Folder: C:\Doci | uments and Setti                                          | ngs\Ahto\Desktop  |
|                 |                                                           |                   |
|                 |                                                           | ОК Са             |
|                 |                                                           |                   |
| Select fold     | er                                                        |                   |
| E C Deskt       | op                                                        |                   |
|                 | y Computer                                                |                   |
| 0 4             | Local Disk (C:)                                           | ).<br>            |
|                 | Documents                                                 | and Settings      |
| 6               | Contraction Program File                                  | les               |
| E               | WINDOWS                                                   |                   |
| (F) (F) (F)     | B ALL ALLIN (ALL)                                         |                   |
| 0.0             | Control Panel                                             |                   |

| Deriton                                                                                                    |                                                                                                    | 1                                 |
|----------------------------------------------------------------------------------------------------|----------------------------------------------------------------------------------------------------|-----------------------------------|
| E My D                                                                                                    | Documents                                                                                                    | -                                 |
| E- My C                                                                                                    | Computer                                                                                                    |                                   |
|                                                                                                    | 31/2 Floppy (A:)                                                                                               |                                   |
| ⊡ - <b>⇔</b> t                                                                                                    | Local Disk (C:)                                                                                                |                                   |
| €-1<br>(2)                                                                                                    | Documents and Setting<br>Documents and Setting                                                                 | 8                                 |
|                                                                                                    | merit                                                                                                    | _                                 |
|                                                                                                    | 🗄 🧰 Merit Aktiva                                                                                               | 111                               |
| ÷-(                                                                                                    | Program Files                                                                                                  | 12                                |
| E ()                                                                                                    | WINDOWS                                                                                                    | 1947                              |
| 0.3                                                                                                    | DVD DRIVE (D:)                                                                                                 | <u> </u>                          |
| Folder: C:\merit                                                                                                    |                                                                                                    |                                   |
| -                                                                                                    |                                                                                                    |                                   |
|                                                                                                    | _                                                                                                    | -                                 |
|                                                                                                    | OK                                                                                                    | Cancel                            |
|                                                                                                    |                                                                                                    |                                   |
|                                                                                                    |                                                                                                    |                                   |
| Object name                                                                                                    | The second second second second second second second second second second second second second second second s |                                   |
|                                                                                                    |                                                                                                    |                                   |
| Sim Elizabeth State                                                                                                    | 22222                                                                                                    | 22                                |
| specify the file nam                                                                                                    | ne, folder name or obje                                                                                        | ct name mask:                     |
| Specify the file nam                                                                                                    | ne, folder name or obje                                                                                        | ct name mask:<br>Browse           |
| ipecify the file nam<br>C:\menit\                                                                                                    | ne, folder name or obje                                                                                        | ct name mask:<br>Browse           |
| Specify the file nam<br>C:\merit\<br>Include subfold                                                                                                    | ne, folder name or obje<br>ers                                                                                 | ct name mask:<br>Browse           |
| Specify the file nam<br>C:\menit\<br>✓ Include subfold                                                                                                    | ne, folder name or obje                                                                                        | Carcel                            |
| ipecify the file nam<br>C:\menit\<br>✓ Include subfold<br>Help                                                                                                    | iers                                                                                                    | Cancel                            |
| ipecify the file nam<br>C:\menit\<br>✓ Include subfold<br>Help                                                                                                    | ers                                                                                                    | Cancel                            |
| ipeally the file nam<br>C:\menit\<br>Include subfold<br>Help                                                                                                    | ers                                                                                                    | ct name mask:<br>Browse<br>Cancel |
| Specify the file nam<br>C:\menit\<br>Include subfold<br>Help<br>clusion rule                                                                                                    | ers                                                                                                    | ct name mask:<br>Browse<br>Cancel |
| ipeality the file nam<br>C:\menit\<br>Include subfold<br>Help<br>clusion rule<br>rties:                                                                                                    | ers                                                                                                    | ct name mask:<br>Browse<br>Cancel |
| ipeality the file nam<br>C:\menit\<br>Include subfold<br>Help<br>clusion rule<br>rties:                                                                                                    | ers                                                                                                    | ct name mask:<br>Browse<br>Cancel |
| ipeality the file nam<br>C:\menit\<br>Include subfold<br>Help<br>clusion rule<br>rties:<br>D D<br>Th<br>nent:<br>Merit                                                                                                    | ers                                                                                                    | ct name mask:<br>Browse<br>Cancel |
| ipeality the file nam<br>C:\menit\<br>Include subfold<br>Help<br>clusion rule<br>rties:<br>D th<br>nent:<br>Merit                                                                                                    | ers                                                                                                    | ct name mask:<br>Browse<br>Cancel |
| ipeality the file nam<br>C:\merit\<br>Include subfold<br>Help<br>clusion rule<br>rties:<br>Include subfold<br>Help<br>clusion rule<br>rties:<br>Include subfold<br>Help<br>clusion rule<br>rties:<br>Include subfold<br>Help | he, folder name or obje                                                                                        | ct name mask:<br>Browse<br>Cancel |
| ipeality the file nam<br>C:\menit\<br>Include subfold<br>Help<br>clusion rule<br>rties:<br>Merit<br>description (click under<br>ect will not be scanned<br>ect: C:Imerit)                                                    | ers                                                                                                    | ct name mask:<br>Browse<br>Cancel |
| ipeality the file nam<br>C:\menit\<br>Include subfold<br>Help<br>clusion rule<br>enties:<br>Merit <br>description (click under<br>act scill not be scanned<br>act: <u>C:merit</u> )<br>rection components: <u>ac</u>         | ers                                                                                                    | ct name mask:<br>Browse<br>Cancel |
| ipecify the file nam C:\menit\ Include subfold Help  clusion rule rties: Ob Th nent: Merit  description (click under act will not be scanned act: C:\merit\ extion components: gr                                            | ers                                                                                                    | ct name mask:<br>Browse<br>Cancel |
| ipecify the file nam C:\menit\ Include subfold Help  clusion rule rties: Ot Ot Th nent: Merit  description (click under act will not be scanned act: <u>C:\merit\</u> action components: <u>action</u>                       | ers<br>bject<br>rined parameters to edit):<br>if the following conditions and<br>my                            | ct name mask:<br>Browse<br>Cancel |
| ipecify the file nam C:\menit\ Include subfold Help  clusion rule rties: Ot Ot Th nent: Merit description (click under act will not be scanned act: <u>C:\merit\</u> section components: <u>a</u>                            | ers<br>bject<br>reads type<br>rimed parameters to edit):<br>if the following conditions -<br>my                | ct name mask:<br>Browse<br>Cancel |

| C:\menk\                              | Threats t.                    |
|---------------------------------------|-------------------------------|
|                                       |                               |
| + Add 💉 Edit 🗙 Delete                 |                               |
| tule description (click underlined pa | arameters to edit):           |
| Object will not be scanned if the f   | following conditions are met: |
| Protection components: any            |                               |
|                                       |                               |

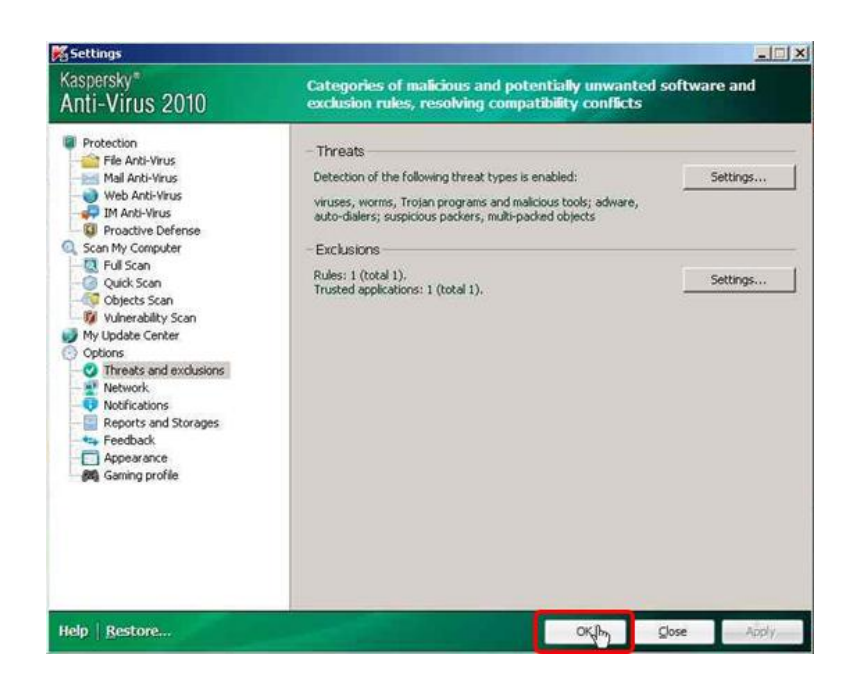

Sellega on Kaspersky antiviiruse seadistamine lõppenud.

### Eset Nod 32 Antivirus 4

Eset Nod 32 antiviiruse seadistamiseks tehke läbi allolevatel piltidel olev tegevuste järjekord.

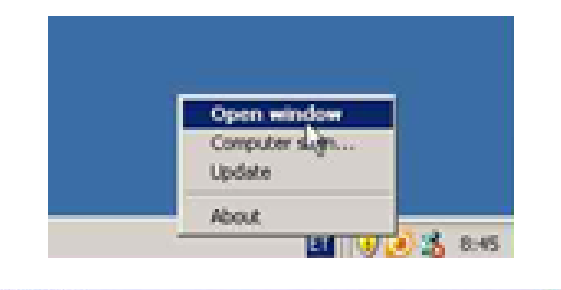

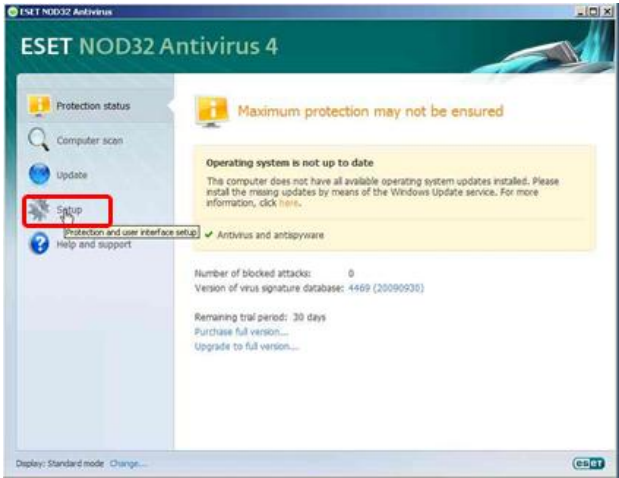

| ESET NOD32 Antivirus       |                                                                            | -         |
|----------------------------|----------------------------------------------------------------------------|-----------|
| ESET NOD32                 | Antivirus 4                                                                | T         |
| Protection status          | Setup                                                                      |           |
| Computer scan              | Usemame and Fassword setup                                                 |           |
| Update                     | Temporarily deable Anthinus and antispyware protection $\ensuremath{}$     |           |
| Setup                      | Advanced mode allows access to all configuration options.                  |           |
| Help and support           | Icode Advances goods                                                       |           |
|                            |                                                                            |           |
|                            |                                                                            |           |
|                            |                                                                            |           |
|                            |                                                                            |           |
|                            |                                                                            |           |
|                            |                                                                            |           |
| play: Standard mode Change |                                                                            | (05       |
|                            |                                                                            |           |
| Toggle Advance             | d mode                                                                     |           |
| 2) Advanc                  | ced mode provides all settings and tools                                   |           |
| To sove                    | need comparation of ESET NUDUZ Antonius.                                   |           |
| User into                  | efface or select the desired mode in the lower part of the left-hand menu. |           |
| Toggle /                   | kdvanced mode?                                                             |           |
|                            | Yes No                                                                     |           |
| <b>F a a a</b>             |                                                                            |           |
| I Do not ask ag            | Jan                                                                        |           |
|                            |                                                                            |           |
| SET NOD32 Antivirus        |                                                                            | -15       |
| ESET NOD32                 | Antivirus 4                                                                | sog - Het |
| LJET NOUSZ                 |                                                                            | -7        |

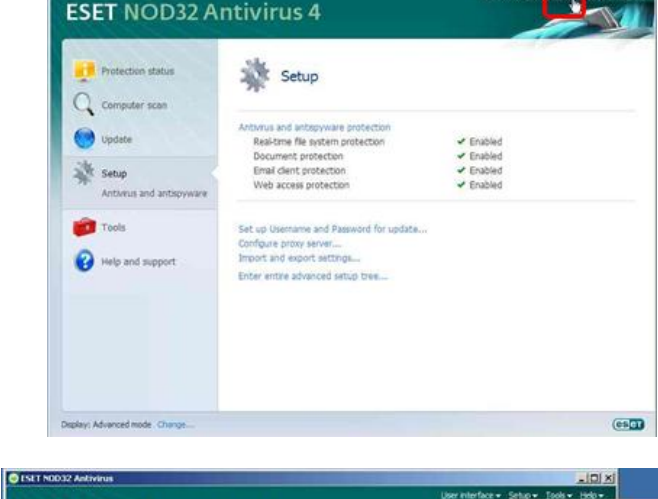

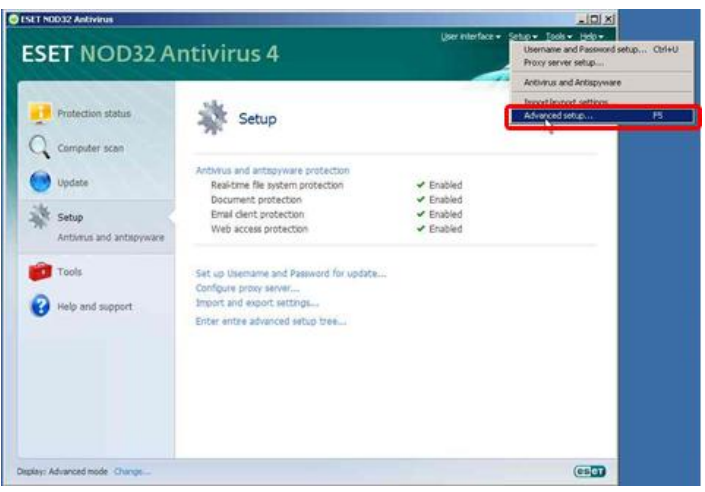

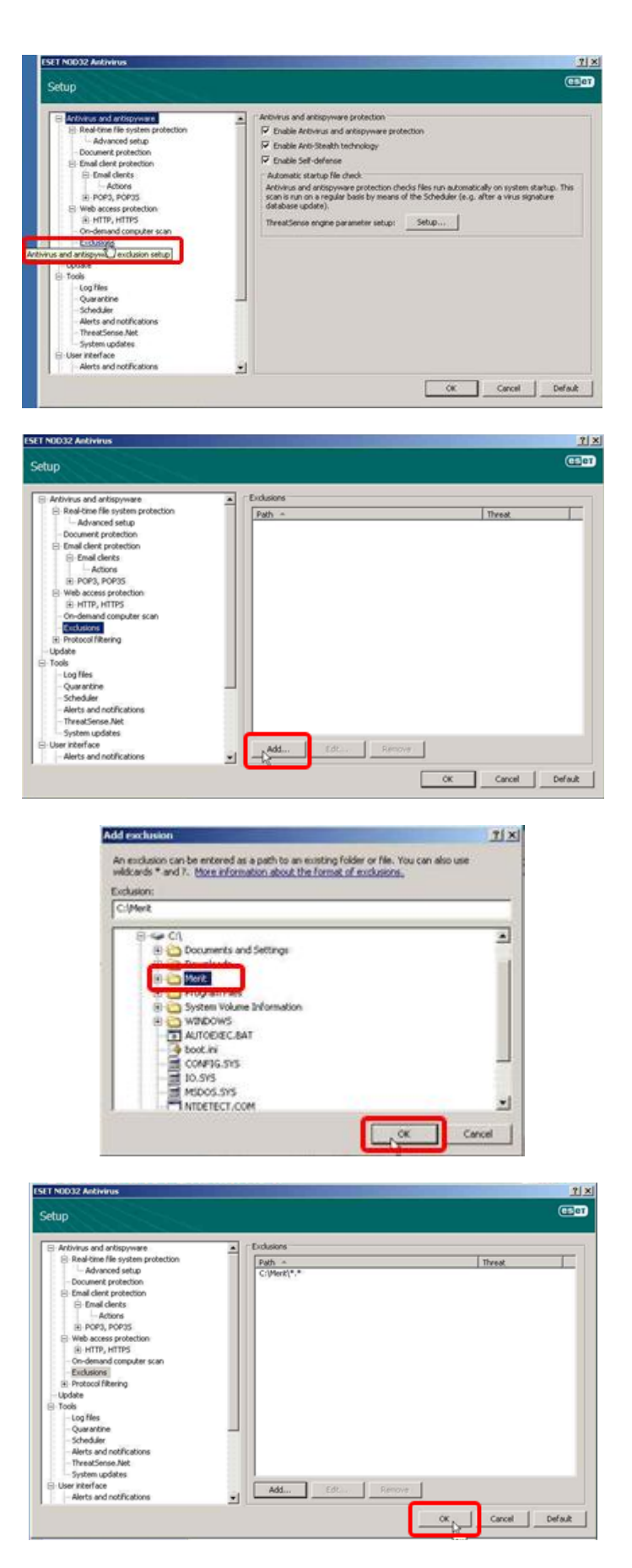

Sellega on NOD 32 antiviiruse seadistamine lõppenud.

# Symantec Antivirus (Norton)

Symantec antiviiruse seadistamiseks tehke läbi allolevatel piltidel olev tegevuste järjekord.

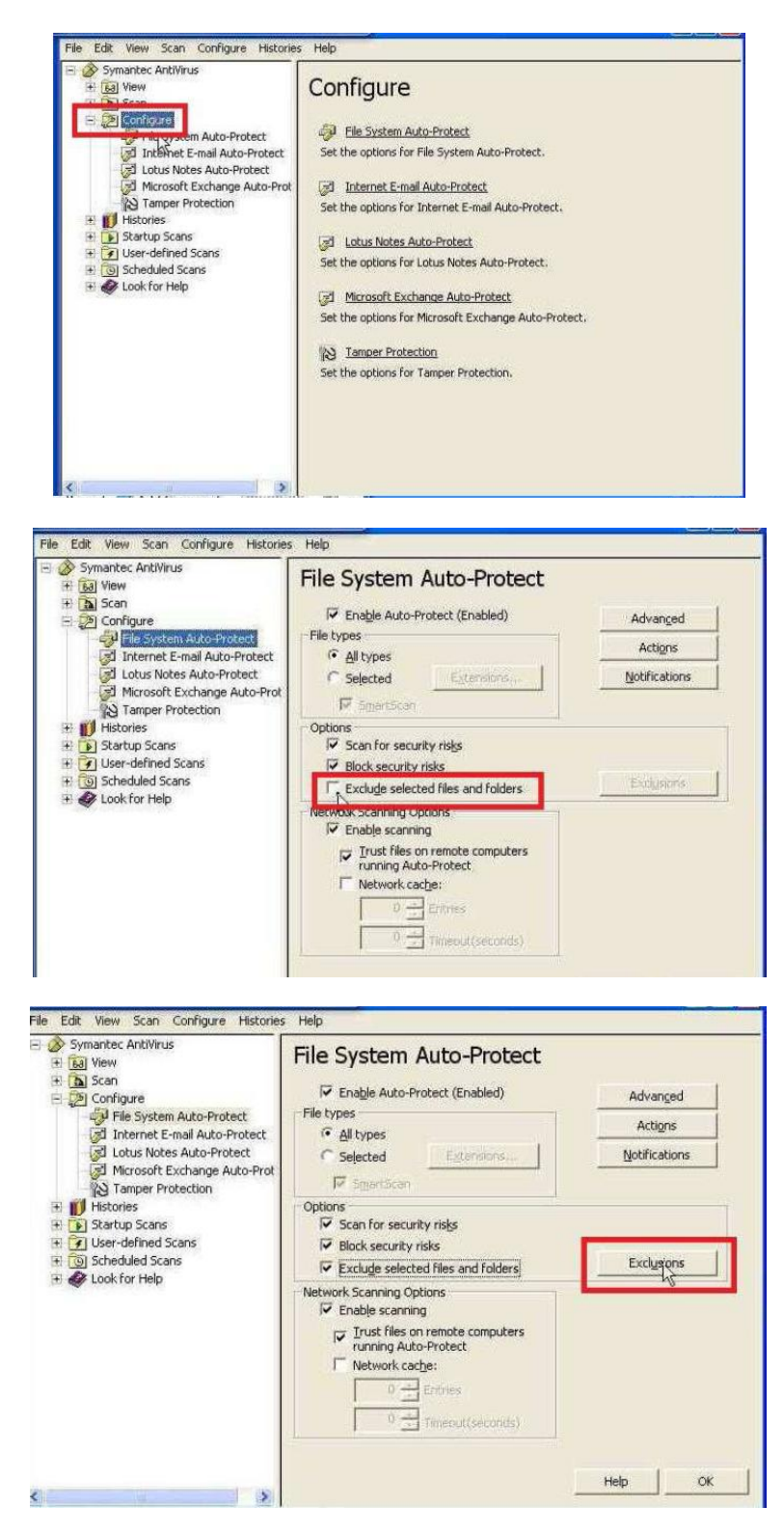

| iet Exclusions |               |      |
|----------------|---------------|------|
| Extensions     | Files/Forders |      |
| OK             | Cancel        | Help |

| Kohalik ketas (C:)                      |   | OK    |
|-----------------------------------------|---|-------|
| + 3af36b26cae27641b3ff39                |   | Cance |
| Documents and Settings     GreenDocRDEs |   | Help  |
| Pak70                                   |   |       |
| 🕂 🔄 🧰 Program Files                     | - |       |
| IE CYCLER                               |   |       |
| 🕀 🔝 System Volume Information           |   |       |
| IE C TR                                 |   |       |
| F B WINDOWS                             |   |       |
|                                         |   |       |

| - 🎦 🖙 Kohalik ketas (C:)                                                                                                    | ~    | , OK   |
|----------------------------------------------------------------------------------------------------|------|--------|
| Config Md     Config Md                                                                                                    | 11/1 | Cancel |
| Contraguests     Contraguests     C |      |        |
| + GreenDocPDFs                                                                                                    | ÷ .  | Help   |
| E 🛃 🗀 Merit                                                                                                    |      |        |
| 😐 🔽 🛄 palk70                                                                                                    | 18   |        |
| 🐨 🔄 🖾 MSOCache                                                                                                    | 1    |        |
| 🛨 🔄 🚞 Program Files                                                                                                    |      |        |
| I C C RECYCLER                                                                                                    |      |        |
| 🛨 🗌 🚞 System Volume Information                                                                                                    |      |        |
| E TR                                                                                                    |      |        |
| + WINDOWS                                                                                                    |      |        |
| hoot                                                                                                    | (37) |        |

| Set Exclusions |     |               |      |
|----------------|-----|---------------|------|
| Extensions     |     | Files/Folders |      |
|                | ors | Cancel        | Help |

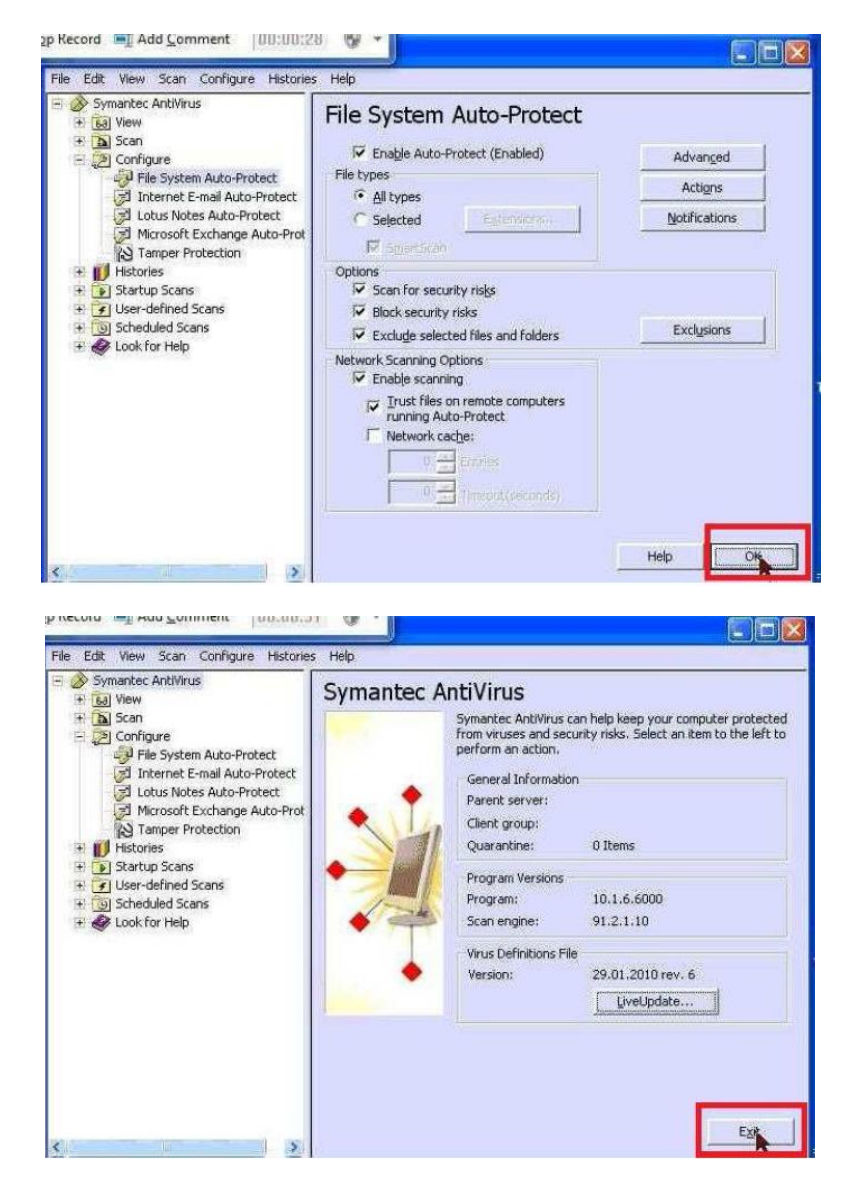

Sellega on Symanteci antiviiruse seadistamine lõppenud.

## Bitdefender

Kui teie arvutis on viirusetõrje Bitdefender, siis on vaja teha nii:

- 1. Klikata hiire parema klahviga ekraani alumises paremas nurgas Bitdefenderi ikoonile.
- 2. Valida "Open Advanced Settings".
- 3. Vaikimisi on Antiviruse lehekülg aktiivne, sealt valida "Exceptions" ja siis klõpsata +-märgile.
- 4. Sealt valida "Choose a path not to be scanned" ja nüüd lisada Aktiva või Palga teekond.

Sellega on Bitdefenderi antiviiruse seadistamine lõppenud.

#### **McAfee antiviirus**

McAfee antiviirus programmi seadistamiseks tehke läbi tegevused, mis on alloleval ekraani pildil tähistatud numbritega 1-8.

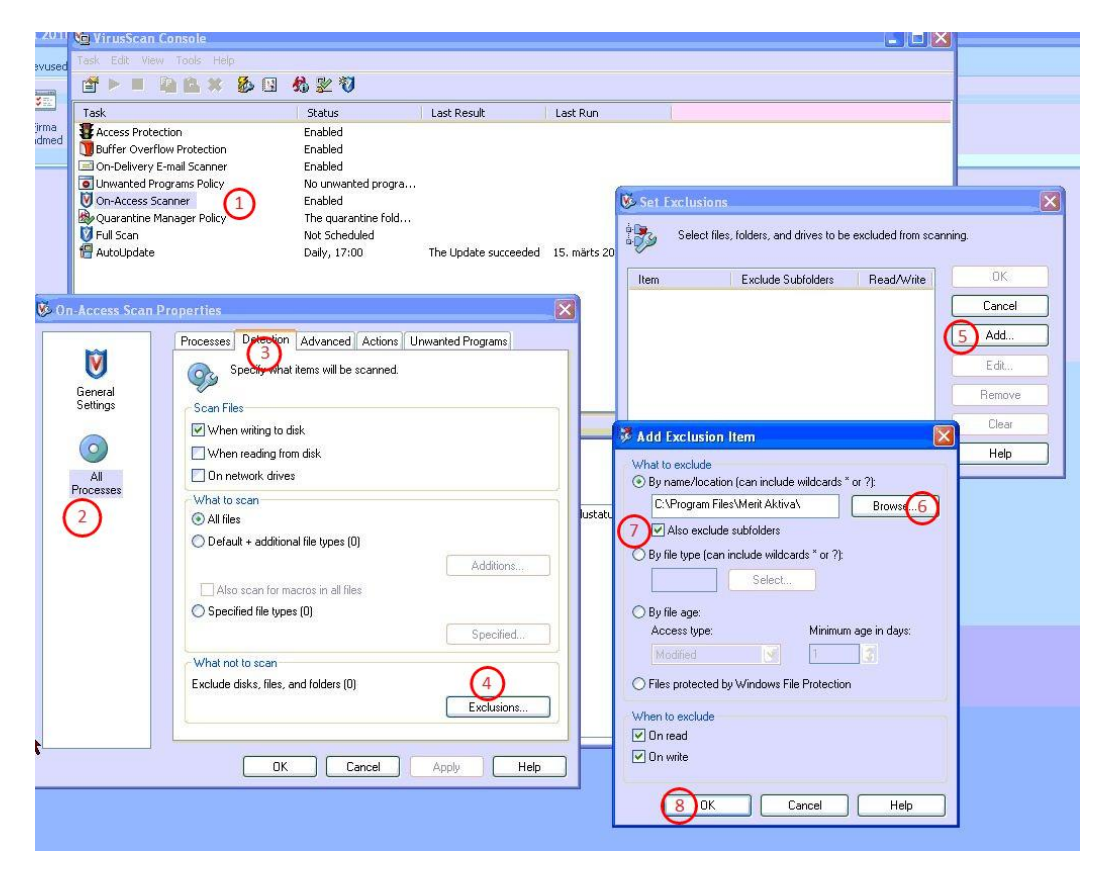